附件3

## 四川交通建设领域从业人员网络培训平台 学员微信小程序操作手册

注: 学员微信小程序仅用于学员在线学习及在线考试。 报名缴费及选课需在电脑端完成。

## 一、学员登录

1、通过扫描小程序二维码进入主页,点击"我的",进入 用户登录界面。如下图所示:

≁ © 59% ■ ••• ©

••• •

急我的

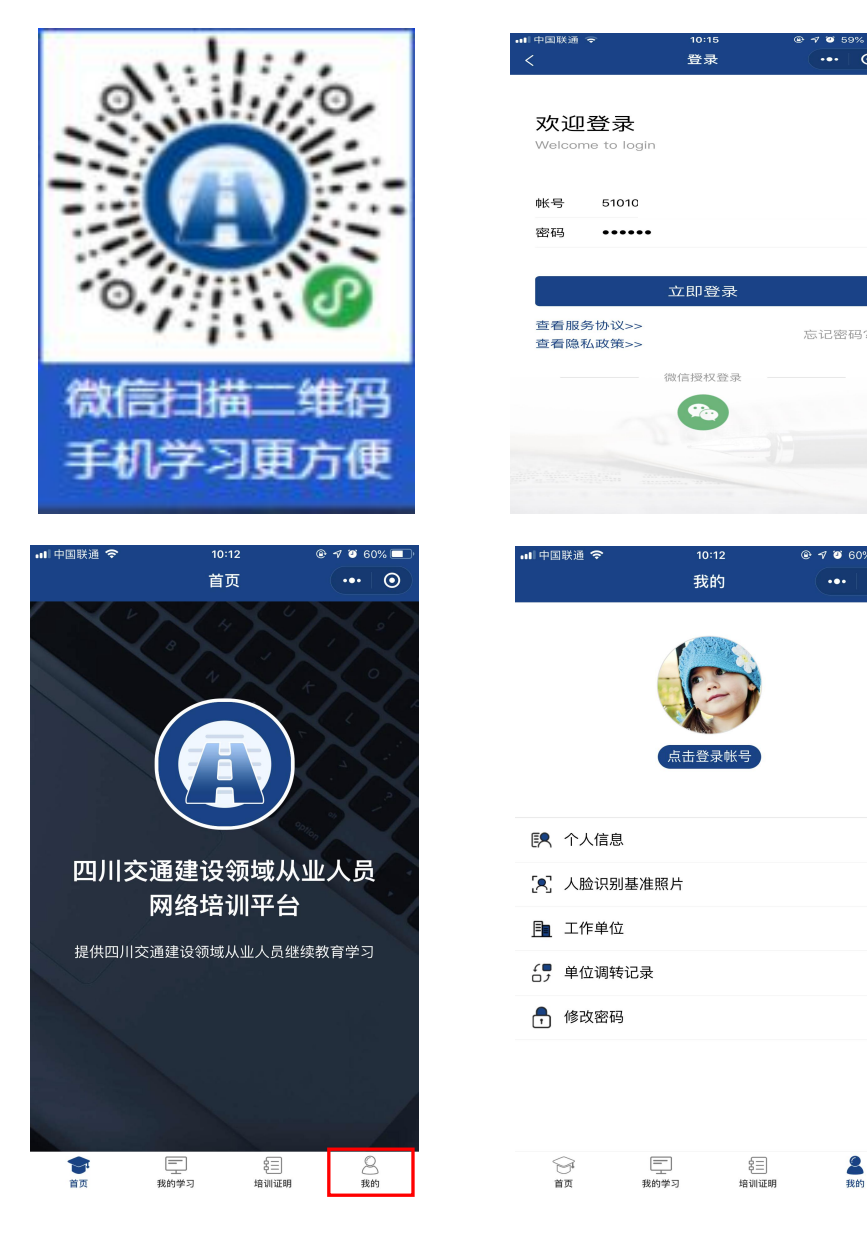

2、首次使用平台登录,须先阅读人脸识别协议。

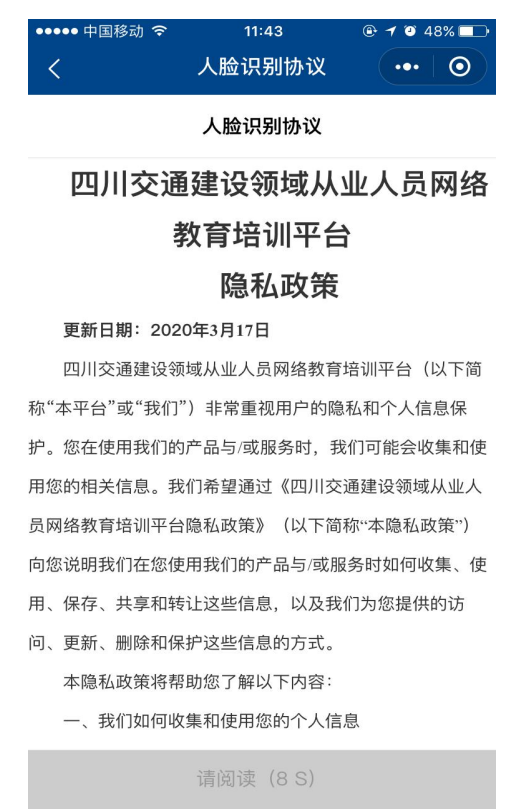

3、阅读协议后将采集人脸识别基准照,点击"立即拍照"。

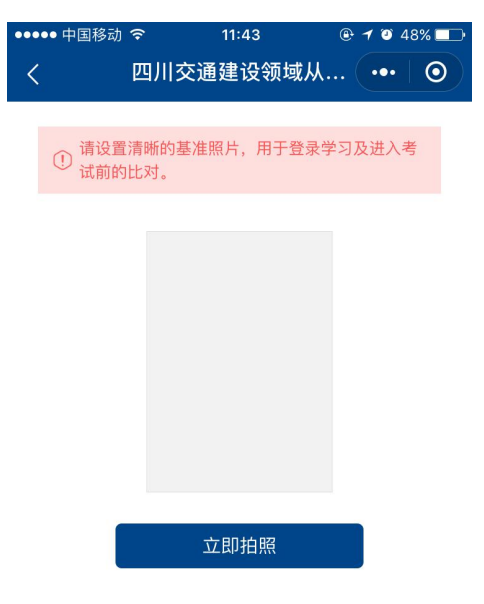

4、请使用手机前置摄像头自拍人像,点击确认上传。 温馨提示:拍摄时请抬头,眼睛正视前方拍摄,若您有 佩戴眼镜可摘下眼镜后再进行拍摄。

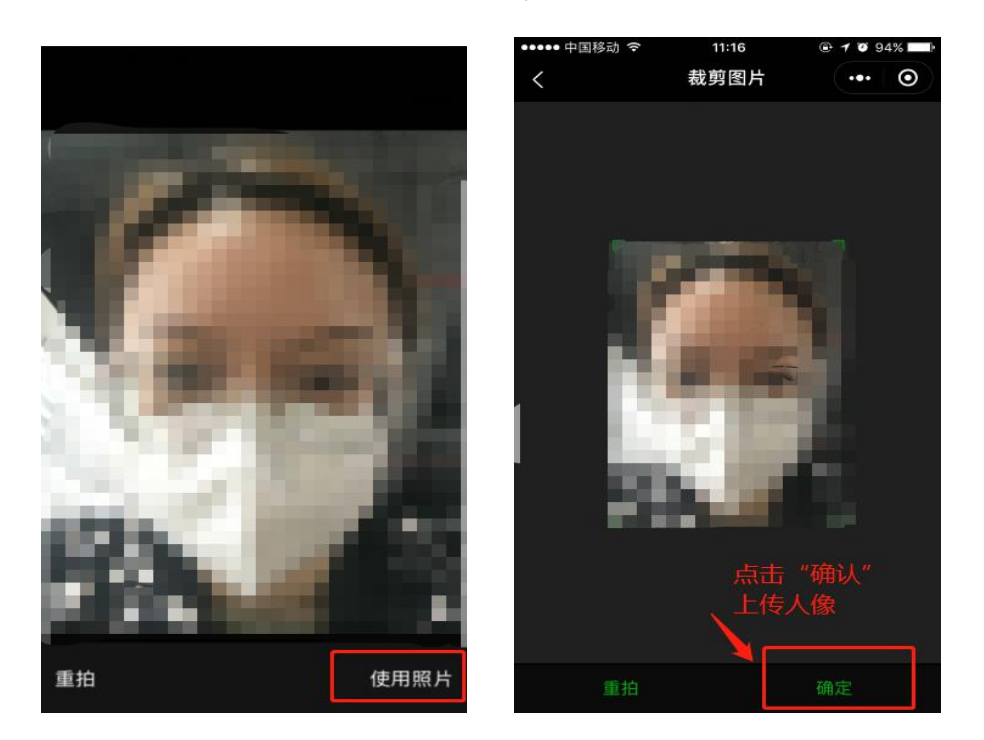

5、点击"确认"后,学员可选择"重拍"或"对比",如选择 "对比",将重复操作拍照、上传,以保证上传的基准照可正 常识别。

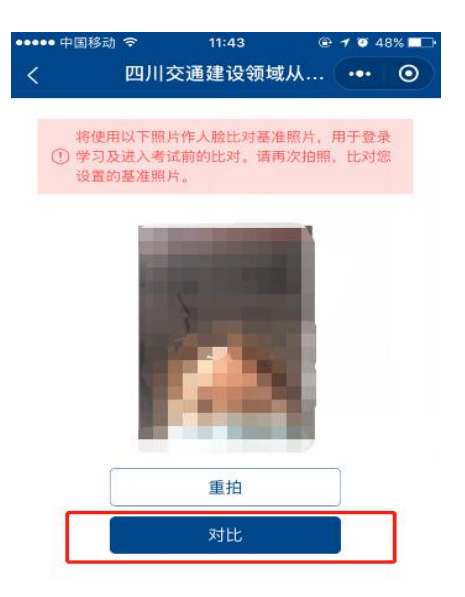

若基准照对比失败,系统则提示"本次人脸识别比对失败,请重试",您需要重新拍摄基准照或继续对比。

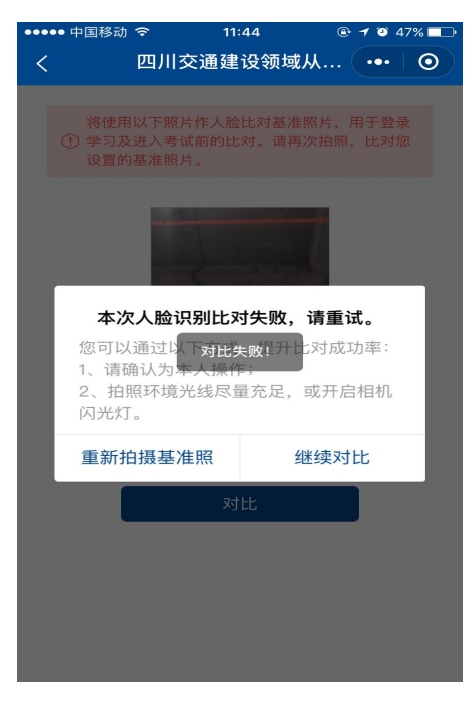

若对比基准照成功,系统则提示"人脸对比通过"。

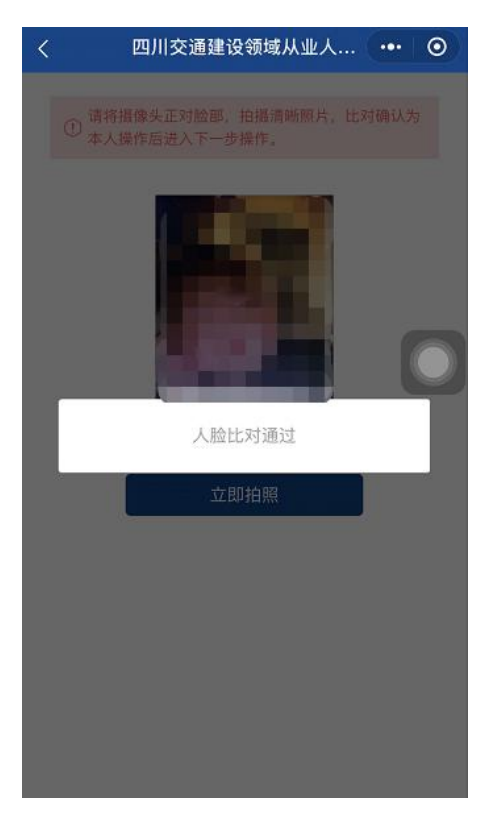

## 二、在线学习

人脸识别登录成功后,系统自动跳转班级页面,学员可 点击班级即可进入学习。

|           | 我的学习                                         |                   | • |
|-----------|----------------------------------------------|-------------------|---|
| 年度:全部 ▼   | 类别:全部 ▼                                      | 结果:全部 🔻           | - |
|           | 2020年交安三<br>年度: 2020年<br>培训类别: 交安三<br>学时: 24 | <b>类人员</b><br>类人员 |   |
|           | 已经到最底部啦                                      |                   |   |
|           |                                              | 0                 |   |
|           |                                              |                   |   |
| ☐<br>首页 我 | <b>之</b>                                     |                   |   |

(一) 在线学习

进入具体培训班后即可在"课程"列表中查看课程表,点 击课程表右侧的"学习"按钮即可打开观看课件。系统将实时 记录学员课件学习进度(进度到达100%即学习完成该课 件)。如下图所示:

| < 班級详情 ••• ○<br>2020<br>安全、                        |
|----------------------------------------------------|
| 2000<br>安全                                         |
| 2020年交安三类人员                                        |
| 健康 (○) (○) (○) (○) (○) (○) (○) (○) (○) (○)         |
| 温馨提示:为保证学习效果,每天学习新课程的时长不超过<br>4.50小时,您今天已学习0.00小时。 |
| 什么是总体国家安全观(测试用)                                    |
| 12学时 必修课 /交安三类人员 学习                                |
| 点击"学习"打开课程播放页面                                     |
| 突发事件预警 (测试用)                                       |
| 12学时 必修课 /交安三类人员                                   |
| · 2%                                               |

(二) 在线练习、考试

完成全部课程学习后(即每门课程学习进度达100% 后),即可进行在线考试,进入考试需人脸识别。如下图所示:

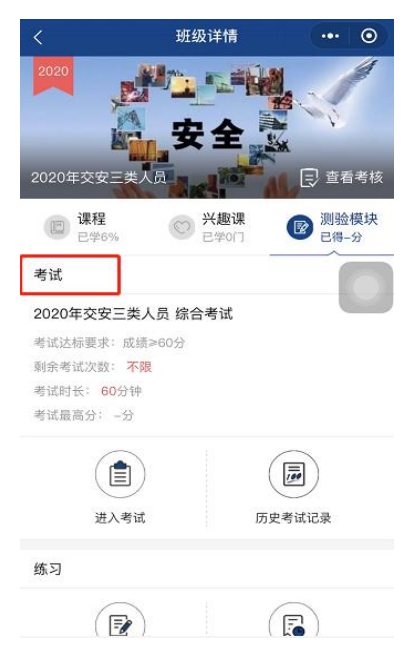

(三) 培训证明

学员培训班考核通过后可在"培训证明"页面查看培训 记录和打印学习证明,打印证明前需先完成课程评价。

| 培训证明 •                                                                                                    | • 0                                     | ) <  |    | 证明                                              | 预览                 |      | ••• | ۲ |
|----------------------------------------------------------------------------------------------------|-----------------------------------------|------|----|-------------------------------------------------|--------------------|------|-----|---|
| <b>2020年交安三类人员</b><br>年度:2020<br>培训类别:交安三类人员                                                                                                    |                                         |      |    | 安全生产教育和                                         | 印培训学               | 4时记录 |     |   |
| 学时:24                                                                                                    |                                         |      | *  | 28{``                                           | 联系电话               | 12   | Ē.  |   |
| 口络到最底部帧                                                                                                    |                                         | 96   | 证号 | 5101                                            | 所属单位               |      |     |   |
|                                                                                                    |                                         | Œ.Ŧ  | 備息 | 证书名称:企业主要负责人 G<br>证书编号: A<br>证书有效用: 2020-03-23至 | AiE)<br>2022-03-23 | 0    |     |   |
| 请完成课程评价后打印证明                                                                                                    |                                         | 18.0 | 记录 | 2020-03-23 参与<br>2020年交支三美人员。学师2                | 4.0学时              |      |     |   |
| <ul> <li>课程名称 什么是总体国家安全观 (测试用)</li> <li>课程评价 ★ ★ ★ ★ ★ 5分</li> </ul>                                                                                                    |                                         |      |    |                                                 |                    |      |     |   |
| 确认提交                                                                                                    |                                         |      |    |                                                 |                    |      |     |   |
| ○ 第二 第二 日本 100 日本 100 日本 | 一段1000000000000000000000000000000000000 |      |    | 保存                                              | 至本地                |      |     |   |

(四) 帐号设置

学员可在此页面查看维护个人基本信息、基准照、工作 单位、单位调转记录、密码等。

|                                       | 我的       |                           |
|---------------------------------------|----------|---------------------------|
|                                       | 张心       |                           |
| <b>三</b> 个人信息                         | 3        |                           |
| 🔀 人脸识别                                | 间基准照片    | >                         |
| <b>月</b> 工作单位                         | Ż        | ×                         |
| 台,单位调车                                | 专记录      | >                         |
| 🖡 修改密码                                | 3        | >                         |
|                                       |          |                           |
| ()<br>)<br>)<br>)<br>)<br>)<br>)<br>) | 夏秋的学习 培训 | 三 <b>&amp;</b><br>II证明 我的 |